# ERASING Chapter

| Erasing Files         | 92 |
|-----------------------|----|
| Erase Single Image    | 92 |
| Erase All Images      | 93 |
| Erase Selected Images | 94 |

# **Erasing Files**

This section explains how to erase recorded files. There are three ways to erase files:

- 1) ERASE SINGLE IMAGE for erasing one selected file at a time.
- 2) ERASE ALL IMAGES for erasing all files at once.
- 3) ERASE SELECTED IMAGES for erasing multiple selected files.
  - Files cannot be restored once they are erased. Before starting to erase a file, make sure that you want to erase it.
- Note Files on a write-protected SmartMedia memory card cannot be erased unless the write protect pad is removed from the card. See "Protecting Against Accidental Writing" → (p.27).
  - Only files that have been taken with this camera can be erased.
  - Erasing time may vary depending on the capacity of the SmartMedia memory card and the type of file.

### **Erase Single Image**

The selected file is erased.

- Set the mode dial to [ ▶] and press the / N button to select the erase source.
- 2 Press the 🚡 button.

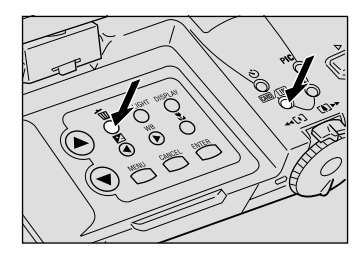

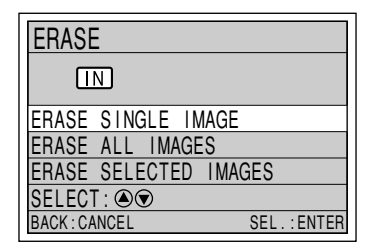

The selected file will be erased. To erase more files, repeat step **4**.

#### **9** Press the CANCEL button.

The display will return to the erase menu.

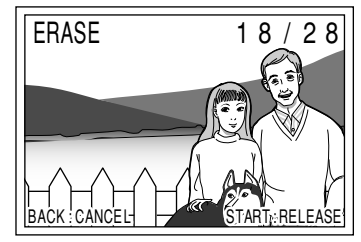

- (Note) When a file is erased, the subsequent file numbers are reassigned.
  - Protected files, which are identified by the Ommark, cannot be erased until they are unprotected. See "Protecting a File" → (p.85).

# **Erase All Images**

All recorded files in the folder are erased.

- Set the mode dial to [ ▶] and press the / N button to select the erase source.
- Erasing

Press the m button.

③ Press the ▲ or ♥ button to select [ERASE ALL IMAGES] and press the ENTER button.

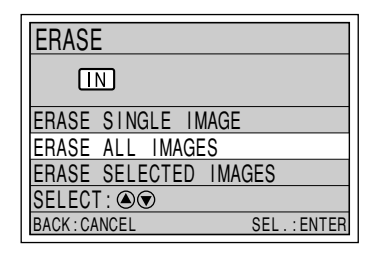

Press the shutter release button. All the files will be erased and the display will

return to the erase menu.

| ERASE                          |
|--------------------------------|
| ERASE ALL?                     |
| START:RELEASE<br>CANCEL:CANCEL |

 Protected files, which are identified by the Om mark, cannot be erased until they are unprotected. See "Protecting a File" (p.85).

## **Erase Selected Images**

Multiple selected files are erased.

- Set the mode dial to [ ] and press the <sup>[ARD</sup>/<sup>[IN]</sup> button to select the erase source.
- Press the m button.
- Press the 
  or 
  button to select [ERASE SELECTED IMAGES] and press the ENTER button.

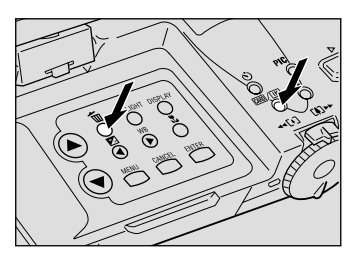

| ERASE           |               |
|-----------------|---------------|
| IN              |               |
| ERASE SINGLE IN | /AGE          |
| ERASE ALL IMAGE | S             |
| ERASE SELECTED  | IMAGES        |
| SELECT : 🔊 👁    |               |
| BACK : CANCEL   | SEL . : ENTER |

▶ button to select a file to be erased and press the ENTER button.

The selected file will be identified by the in mark. To select more files, repeat step 3.

- Note To cancel selection, press the ENTER button again and the fin mark will disappear.

#### Press the shutter release button.

The selected files will be erased and the display will return to the erase menu.

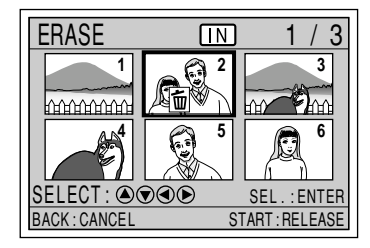

Note • Protected files, which are identified by the On mark, cannot be erased until they are unprotected. See "Protecting a File"  $\rightarrow$  (p.85).